## KN@WLEDGE**LINK**

## Starting May 26, your Knowledge Link learning plan will be redesigned!

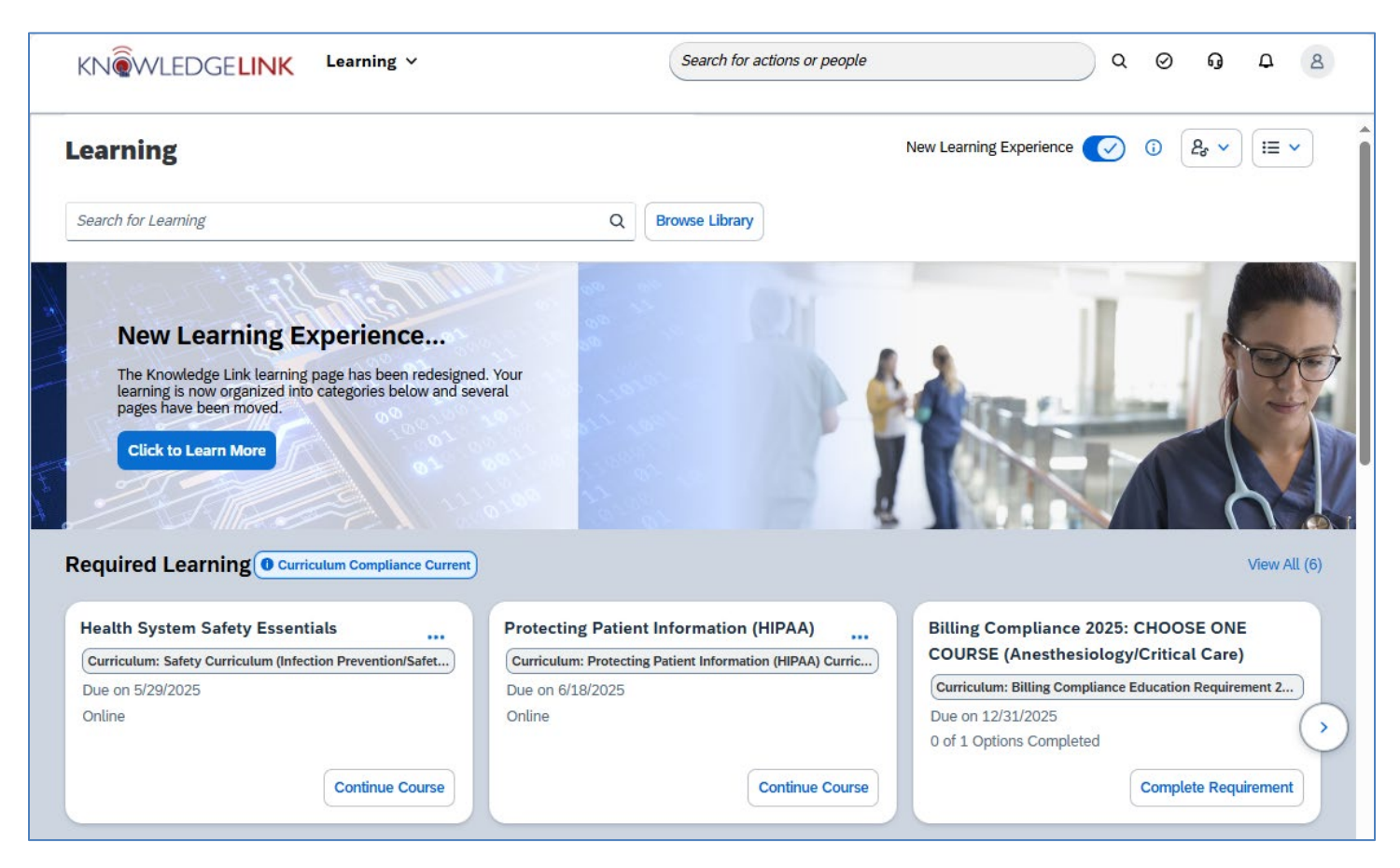

Why is this Important?

You may have trouble finding courses and pages until you get used to the new design. Your courses will be rearranged into categories on your learning plan. In addition, My Team and other pages will be moved to new locations and will have a redesigned user interface.

Note: You can temporarily turn off the new design (see image below), but it will be reset periodically and will become permanent in November 2025. *We strongly encourage you to get used to this new design now.* 

|              |                         | click to to | ggle back and forth               |  |
|--------------|-------------------------|-------------|-----------------------------------|--|
|              | New Learning Experience | -           | New Learning Experience 🕜 🛈 🖉 🛏 🗸 |  |
| Find Learnin | ng 🗘                    |             |                                   |  |

Where are my courses? Your course

Your courses will be separated into sections. Some sections may be hidden until there is relevant content.

**Required Learning** contains all learning assigned as required. Warnings will appear if courses are due soon or overdue. **Please note:** *Be sure to click "View All" to see all your required learning.* 

| Required Learning A Curriculum Compliance Ending                                           |                                 | View All (9)                                                                                                    |
|--------------------------------------------------------------------------------------------|---------------------------------|----------------------------------------------------------------------------------------------------|
| Enterprise Schedgistration: Introduction<br>to PennChart<br>4 days overdue<br>Online • 20m | Health System Safety Essentials | Protecting Patient Information (HIPAA)<br>Curriculum: Protecting Patient Information (HIPAA) Curric<br>Due on 6/18/2025<br>Online |
| Start Course                                                                               | Continue Course                 | Continue Course                                                                                                    |

**Important Learning** contains learning assigned to you as optional either with or without a due date. *Again, be sure to click "View All" to see all your assigned learning.* 

| Important Learning                   |                                                                                                    | View All (5)                                            |
|--------------------------------------|----------------------------------------------------------------------------------------------------|---------------------------------------------------------|
| Exporting Report Data from PennChart | TEST 1-Day Instructor-Led Course          5/1/2025 • null          Instructor-Led • 8h 0m       Join Virtual Session | Advanced SQL Practice: Manage Tables<br>External-Course |

Invest in Myself, Latest Bookmarks, Suggested for Me: These sections contain self-

assigned learning, learning that you bookmark, or learning that has been recommended to you by your manager, your peers, or administrators.

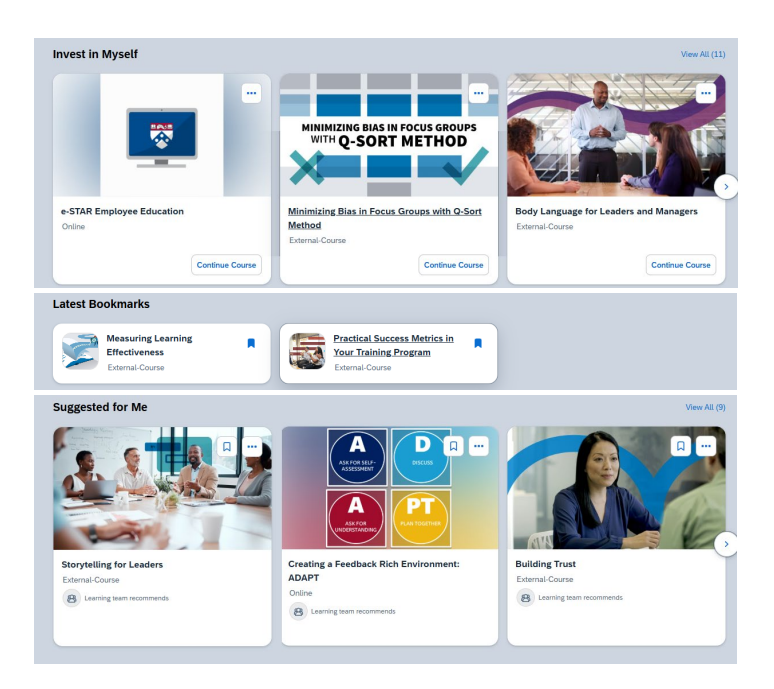

## Where are other pages?

Your learning history, curricula, learning reports, etc. are now available in a drop-down menu in the upper-right, as shown below. **New feature:** *You can now download your own learning history to a PDF directly from the learning history page!* 

| w Learning Experience ( 🖉 | ③ 2 <sub>e</sub> ~ i≡ ~ | My Learning History Learning History                       |   |                |       | $\subset$ | <u>↓</u> Downloar |
|---------------------------|-------------------------|------------------------------------------------------------|---|----------------|-------|-----------|-------------------|
| <                         | Learning History        | Search for Learning Q. Midlyyyy - Midlyyyy                 | ė | Status:<br>All |       |           | v Rose            |
|                           | Approvals               | ۸                                                          |   |                |       |           |                   |
|                           | Learning Reports        | Completed Activities (541)                                 |   |                |       |           | 11                |
|                           | UPHS Intranet           | Title                                                      |   | Status         | Actio | n         |                   |
| ALC: NO                   | Employee Support        | Network Telemedicine: A Guide to Outpatient Virtual Visits |   | Complet        |       | a         | >                 |
|                           | CITI Program Website    | Completion Date: 12/9/2024 09:47 AM                        |   |                |       |           |                   |
|                           | Employee Tutorial       | Residents and Fellows as Teachers                          |   | Complet        | . 0   | G         | >                 |
|                           | Manager Tutorial        | Completion Date: 11/27/2024 08:51 AM                       |   |                |       |           |                   |
|                           | Find your Penn ID       | ENTALA                                                     |   | Complet        |       | G         | >                 |
|                           | Manager Support         | Completion Date: 10/18/2024 05:20 PM                       |   |                |       |           |                   |
|                           |                         |                                                            |   |                |       |           |                   |

For Managers and Delegates, the My Team page has been renamed to "Team View" and is located as a button or drop-down menu in the upper-right (depending on your other access). See image below for each type of access and location of buttons/drop-down menu.

| Managers:                     |   |                                                         |
|-------------------------------|---|---------------------------------------------------------|
| Learning                      |   | New Learning Experience 💽 🔞 Team View 📰 🗸               |
| Search for Learning           | Q | Browse Library                                          |
| Delegates:                    |   |                                                         |
| Learning                      |   | New Learning Experience 🕜 🛈 Act as 🗸 🔢 🗸                |
| Search for Learning           | Q | Browse Library                                          |
| Learning Administrators:      |   |                                                         |
| Learning                      |   | New Learning Experience 🕜 🗿 Learning Administration 📜 🗸 |
| Search for Learning           | Q | Browse Library                                          |
| Combination (drop down menu): |   |                                                         |
| Learning                      |   | New Learning Experience 🕜 🟮 🚑 🗸 ) 🗐 🗸                   |
| Search for Learning           | Q | Browse Library                                          |
|                               | - | Learning Administration                                 |

**New feature:** Managers can now send reminders to overdue employees <u>in two clicks</u>! A "Send a Reminder" notification will appear at the top of the manager's learning plan.

| tearning a now organized into categories below and several pages have been moved. Click to Learn More | TGX Testuser5, George X          |  |  |  |  |
|----------------------------------------------------------------------------------------------------|----------------------------------|--|--|--|--|
| A Steam members have overthe training Send a Beninder                                                 | TBX Testuser6, Benjamin X        |  |  |  |  |
|                                                                                                    | Copy me on each email (optional) |  |  |  |  |
| Required Learning                                                                                     | Send Oncel                       |  |  |  |  |